# **英語プレースメントテスト** 「GTEC」Academic (4技能) 受検について 入学前・受検必須

ご入学おめでとうございます。

日本大学・商学部の英語教育では、各学生の能力に応じたクラス編成を行うために、

「GTEC」Academic(4技能)を「英語プレースメントテスト」として入学予定者全員に入学前に受検していただきます。

受検結果を使って1年次の英語科目(必須科目)のクラス編成を行います。受検していない 場合、能力に応じた形でクラス編成を行うことができませんので、説明をよく読み、必ず受検 期日までに完了するようにしてください。

詳細な結果分析レポートも確認できますので、ご自身のためにも真剣に取り組んでください。 なお、受検した結果は、クラス編成のみに用いるもので入学後の成績には一切関係ありません。

### 受検期間

# <u>入学手続き締切日まで</u>

# ★必要機器

「GTEC」の受検には、以下が必要です。

- ・Windows7/8.1/10のパソコン
- ・Internet Explorer11以上のブラウザ
- ・マイク付のイヤホン、もしくはヘッドセット ※内蔵マイクでも可能ですが、ご利用を推奨いたします。
- ・インターネット環境

※安定的に接続できる環境、速度制限がかかっていないかご注意ください。

パソコンがない場合は、ご家族、ご親戚、お知り合いの方のパソコン、お近くの施設の等で 受検ができないか確認をしてください。

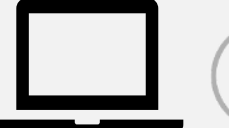

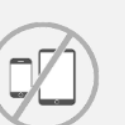

Windowsパソコン Mac、タブレット、スマートフォンでは受検できません。

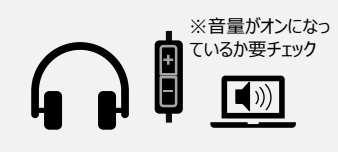

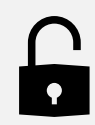

マイク付きイヤホン、ヘッドホン

AUXケーブル・USB等での接続を推奨しています

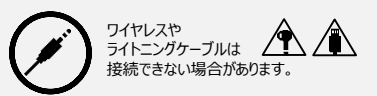

次ページに記載しています。

ログインIDと

パスワード

### テストの内容説明・ログインID等について

### 【テスト(GTEC Academic)について】

テスト形式 : リスニング・リーディング・ライティング・スピーキング 所要時間 : 約50分 受検方法 : 各自が都合の良い時に、各自のパソコンを使って受検(以下のID・PWを使用)

出題内容の詳細・サンプル問題、デモ受検(練習モード)の方法は「GTEC大学生向け特設ページ」で確認できます。 https://www.benesse.co.jp/gtec/general/information/univ\_exam.html ※検索でページが見つからない場合は、上記のURLをブラウザのURLが表示される部分に直接入力してください。 ※上記を確認してからテストを受検することをお勧めします。

【受検に必要な情報】※すべて<mark>半角</mark>で入力してください。

| 団体コード             | <sup>エヌ・アイ・エイチ・</sup> ゼロ・ゼロ・ヨン・ハチ・ニ<br>NIH00482 |
|-------------------|-------------------------------------------------|
| 受検者 I D・<br>パスワード | IDは日本大学商学部の受験番号<br>パスワードは西暦8桁の生年月日<br>(半角数字)    |

### 【注意事項】

・アクセスの集中やパソコンのトラブル等により、記載の受検期間内に受検できなくなる場合があります。期間には余裕をもって
受検してください。(やむを得ない事情で記載の受検期間内に受検を完了できなかった場合は、出来るだけ早く受検をしてください)
・次の問題に進むと前の問題には戻れません。

・パソコンのトラブル等により最後まで受検が完了できなかった場合は、必ずGTEC受検者サポートデスク(最終ページ参照)に 連絡してください。

<u>・必ず、リスニング・リーディング・ライティング・スピーキングを連続して受検し、「試験が終了しました」という画面がでるまで</u> 試験アプリを閉じないでください。

### 【個人情報の取り扱いについて】

「GTEC」受検の際に使用する個人情報は、入学後の英語の能力別クラス編成等、本学の教育活動の範囲内でのみ利用します。 個人情報を特定できない様に加工した情報を英語教育に関する研究活動に利用することがあります。 個人情報の集計にあたっては、株式会社ベネッセ i-キャリアに委託しますが、厳重に管理しています。

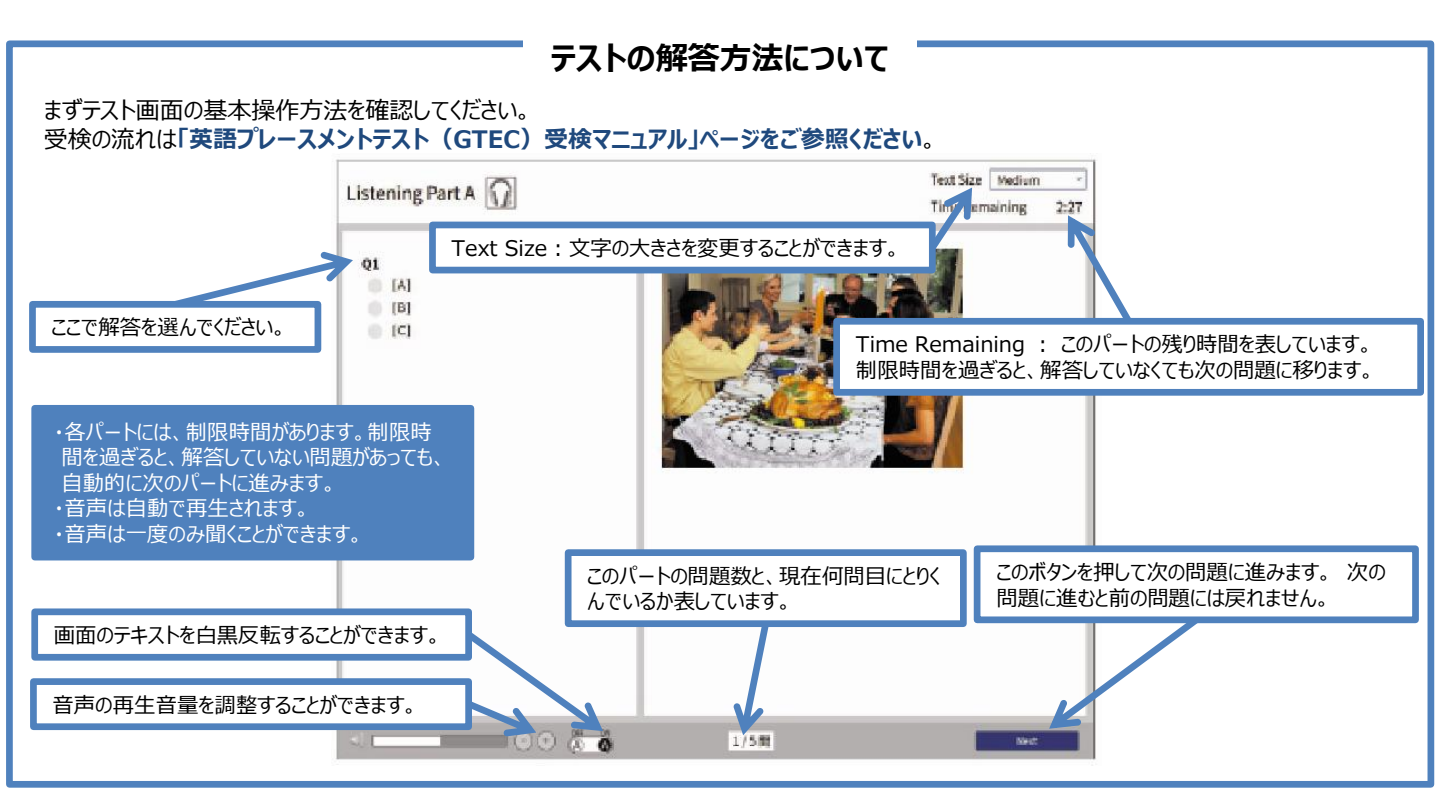

GTEC大学生向け特設ページ ★★
「GTEC大学生向け特設ページ」
で検索してください

## 英語プレースメントテスト(GTEC)受検マニュアル

### 個別の詳細な手順は、GTEC大学生向け特設ページでご案内しています (説明動画もあります)

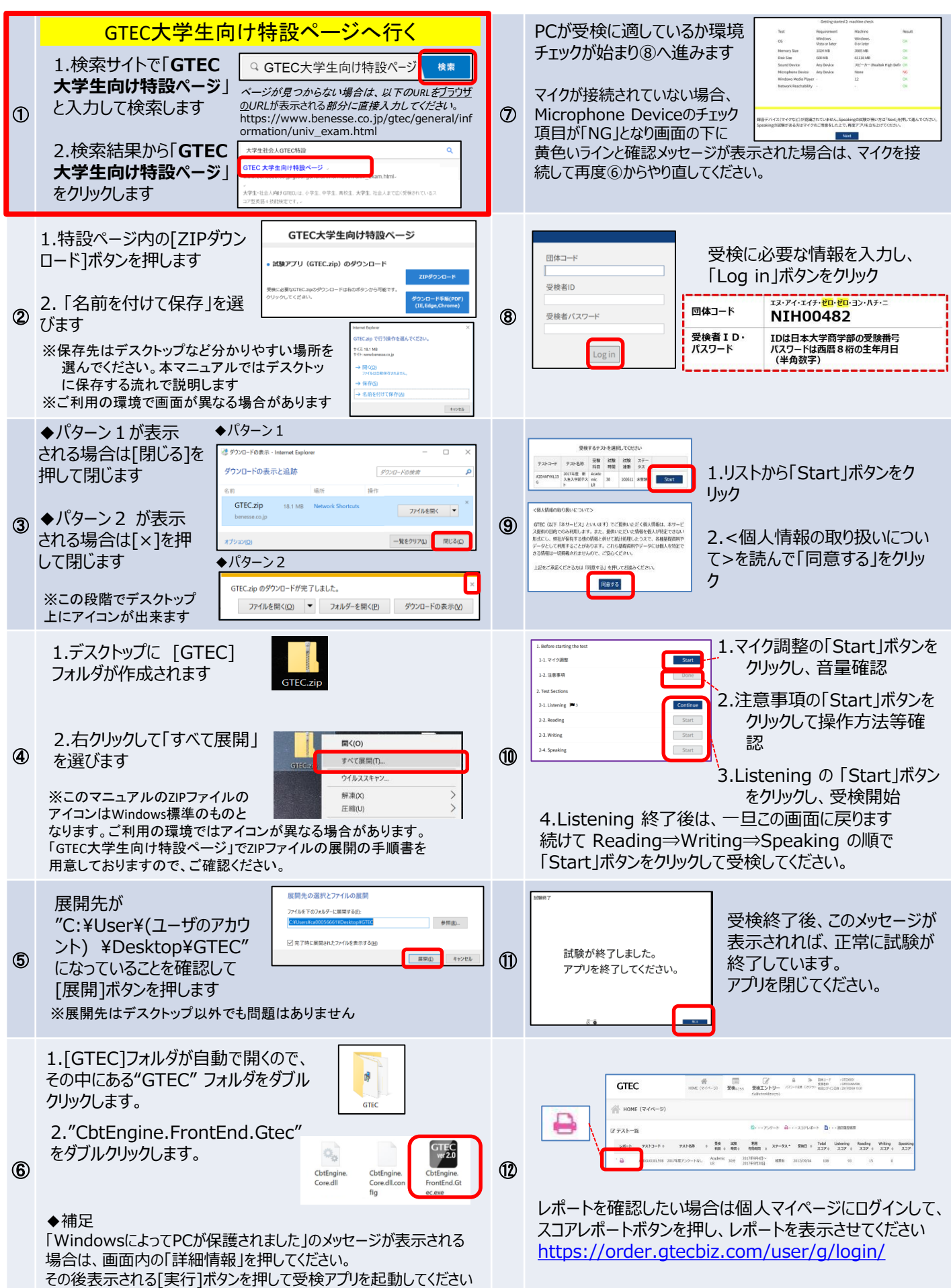

# 結果の確認「GTEC」大学生向け特設ページからも確認可能です

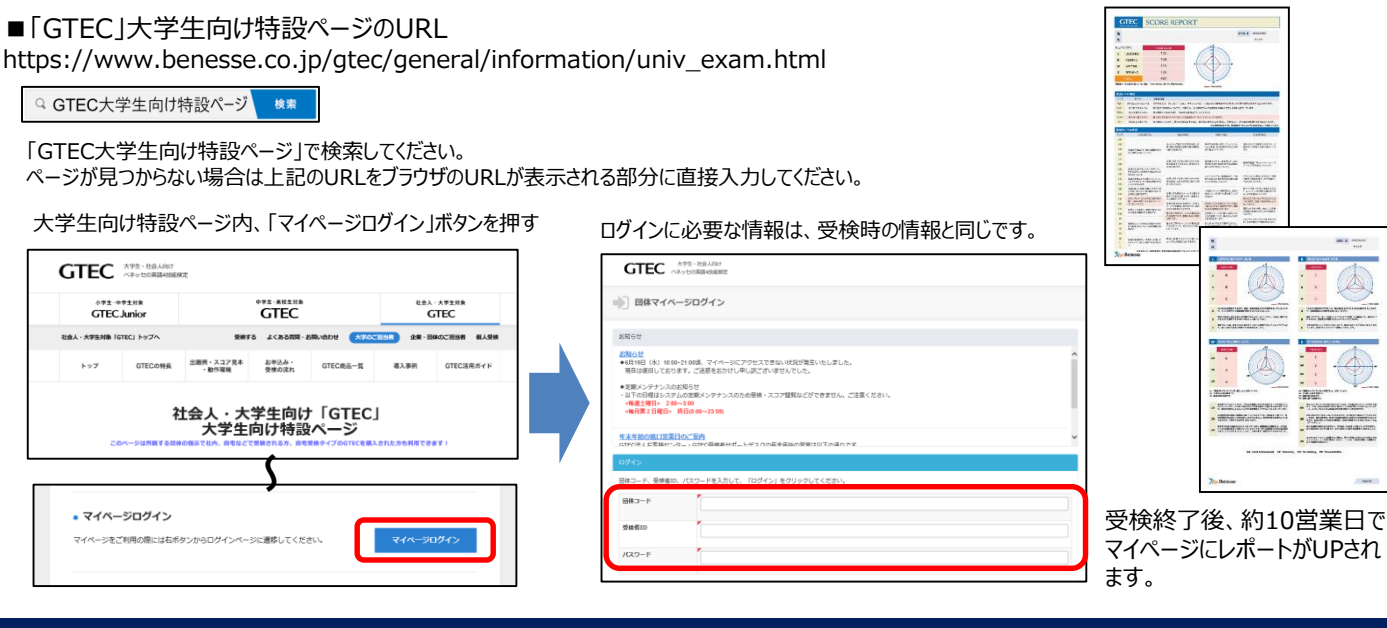

### 重要:「試験が終了しました」画面を必ず確認してください

■ Speakingテストまで受検したにも関わらず、「試験が終了しました」という画面を確認できていない場合、試験が正しく終了していない 可能性があります。その場合は、もう一度ログインして、以下を確認してください。

#### 完了している場合:

ログイン後、画面に以下のメッ セージが出ていれば、試験は正 しく終了しています。

現在、ご受検可能なテストはありません

#### 完了していない場合:

試験のリストのステータスが「受検中」となっており、 Continueボタンが出ている場合は、試験が終 了していません。 「Continue」ボタンを押してください。

|                | 受検              | するテス         | トを選択     | れてくた     | さい        |          |
|----------------|-----------------|--------------|----------|----------|-----------|----------|
| テストコード         | テスト名称           | 受験<br>科目     | 試験<br>時間 | 試験<br>連番 | ステー<br>タス |          |
| A12345678<br>9 | 20XX年度<br>英語テスト | Acad<br>emic | 50       | 0000     | 受験中       | Continue |

画面上部に音声データアップロードという表示があります。 「Start」ボタンを押すと、アップロードが始まりますので、試験が終了しました」画面が出るまで、そのままお待ちください。 「試験が終了しました」画面が出たら完了です。

| (          | 音声データアップロ | −۴ Start |           |  |  |  |
|------------|-----------|----------|-----------|--|--|--|
| 1. 受検前の確認  |           |          |           |  |  |  |
| 1-1. マイク調整 |           |          | Start     |  |  |  |
| 1-2.注意事項   |           |          | Uploading |  |  |  |
|            |           |          |           |  |  |  |
|            | L         |          |           |  |  |  |

### FAQ:よくある質問と回答

#### Q1.エラーが出て受検ができなくなってしまいました

A1.受検途中にエラーに関するメッセージが出て受検が継続できない場合は、エラーメッセージ内の番号とメッセージ内容を控えてください。 GTEC受検者サポートデスクに、団体コード、受検者ID、エラー番号とメッセージ内容をお伝えください。 お調べして回答を致します。

#### Q2.GTEC試験アプリがダウンロードできません

A2.お使いのウィルス駆除ソフトの設定でダウンロードが禁止されている場合があります。 ウィルス駆除ソフトのマニュアルを確認して「終了」や「一時停止」などの処理を実行してください。

#### Q3.受検期間中に受検できませんでした

A3.やむを得ない事情で記載の受検期間内に受検を完了できなかった場合は、出来るだけ早く受検をしてください。

#### Q4.「パソコン」や「マイク付きイヤホン」が準備できません

A4.ご家族、ご親戚のPC、高校などで受検ができないか確認をしてください。

### GTECお問合せ先

GTECの受検中に動作が止まってしまった場合や受検案内を見ても操作方法等がわからない場合は下記窓口にお問い合わせください。

[GTEC 受検者サポートデスク] **TEL: 0120-512-840** 受付時間:月〜土 9:00〜12:00、13:00〜17:30(日祝を除く) ※臨時営業日については「GTEC」ホームページの「お知らせ」でご確認ください 「GTEC」ホームページ: https://www.benesse.co.jp/gtec/top.html